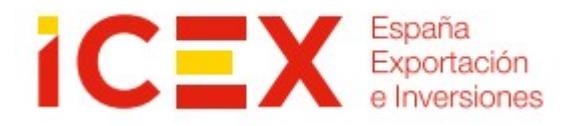

### PROCEDIMIENTO PARA LA SELECCIÓN DE BECARIOS 2025

#### 1) CÓMO ACCEDER A LA WEB DE BECAS

Para acceder a la web de Becas debemos seguir los siguientes pasos:

- 1) Acceder a la web de ICEX: www.icex.es
- 2) Logarse en el Portal ICEX con las claves utilizadas cuando realizaron su inscripción en el Programa:

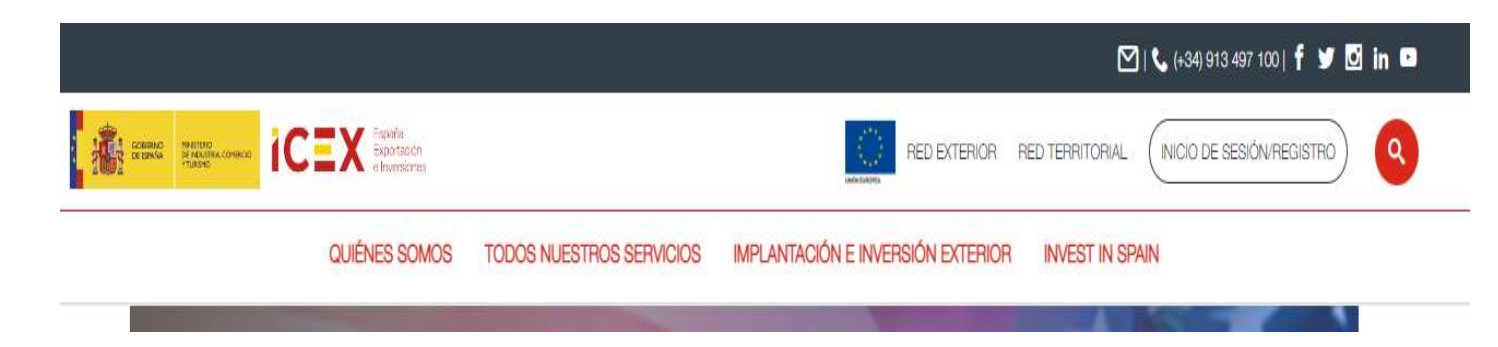

3) Una vez logados accedan a TODOS NUESTROS SERVICIOS/FORMACION/BECAS/Área de empresa/Ofertas Activas/PRÁCTICAS EN EMPRESAS 2025.

Tras activar la opción "Ofertas activas" se mostrará el listado de solicitudes admitidas. Pinchando en "Seleccionar becario" podrán acceder al Buscador de becarios:

| Conc<br>Área   | oce las becas ICEX Becas activas Pregur<br>1 de empresa | ntas frecuent <mark>es</mark> | ¿Eres una em       | npresa?             |
|----------------|---------------------------------------------------------|-------------------------------|--------------------|---------------------|
| (              | Ofertas activas Histórico Dotaciones                    | s Buscador de                 | becarios           |                     |
| ٩٩             | CTICAS EN EMPRESAS 2025                                 |                               |                    |                     |
| N <sup>o</sup> | DESCRIPCIÓN DE OFERTA FORMATIVA                         | PAÍS                          | ESTADO             | SELECCIÓN           |
| SOL-<br>1      | Business development assistant                          | España                        | Admitida           | Seleccionar becario |
| Pla            | n de formación                                          |                               |                    |                     |
| SOL-<br>2      | Business Development Assistant                          | España                        | Oferta<br>aceptada |                     |
| Pla            | n de formación                                          |                               |                    |                     |
| Ofe            | ertas enviadas                                          |                               |                    |                     |

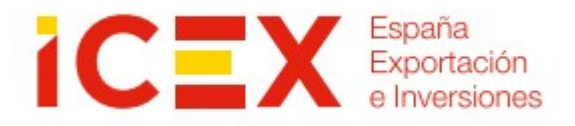

## CÓMO REALIZAR BÚSQUEDAS DE BECARIOS

Aquí se podrán introducir criterios de selección para realizar la búsqueda:

| INICIO > TODOS NUESTROS SERVICIOS > FORMACIÓN Y CAPACITACIÓN EMPRESARIAL<br>OFERTAS ACTIVAS > BUSCADOR DE BECARIOS                                       | > BECAS > ÁREA DE EMPRESA > MIS SOLICITUDES > |
|----------------------------------------------------------------------------------------------------|-----------------------------------------------|
| BUSCADOR DE BECARIOS                                                                                                    |                                               |
| Conoce las becas ICEX Destinos en el exterior Nuestras becas Preguntas frecuen<br>Novedades ¿Eres una empresa? Área de empresa 40 Aniversario Becas ICEX | X                                             |
| NOMBRE Nombre                                                                                                    |                                               |
| APELLIDOS Apellidos                                                                                                    |                                               |
| TITULACIÓN:                                                                                                    |                                               |
| Opción de selección                                                                                                    | \$                                            |
| DESTINO I FASE DE BECA:                                                                                                    |                                               |
| Opción de selección                                                                                                    | 3                                             |
| IDIOMA:                                                                                                    |                                               |
| Opción de selección                                                                                                    | +                                             |
| PROVINCIA DE RESIDENCIA:                                                                                                    | Y.                                            |
| Opción de selección                                                                                                    | ¢                                             |
| _                                                                                                    | Becas ICEX: formación en el terreno           |
|                                                                                                    | BUSCAR                                        |

Una vez establecidos los criterios de búsqueda se mostrará un listado de los becarios que cumplen los requisitos establecidos. El resultado de la búsqueda, además del nombre y apellidos del becario, muestra la Oficina Comercial de destino en Fase I, su titulación y los idiomas que conoce. De la relación de becarios obtenida a través del buscador, las empresas pueden descargar directamente el CV del becario haciendo clic en el enlace 'Currículum' o 'Currículum en inglés".

#### **RESULTADO DE LA BÚSQUEDA**

| NOMBRE              | DESTINO I FASE DE<br>BECA                                                         | TITULACIÓN                                                                | IDIOMAS                                             | cv                                 |
|---------------------|-----------------------------------------------------------------------------------|---------------------------------------------------------------------------|-----------------------------------------------------|------------------------------------|
| BECARIO<br>PRUEBA-1 | OFICINA<br>ECONOMICA Y<br>COMERCIAL DE<br>LA EMBAJADA<br>DE ESPAÑA EN<br>SHANGHAJ | Ingeniero<br>Industrial                                                   | Francés<br>Chino                                    | Curriculum<br>Curriculum<br>Inglés |
| BECARIO<br>PRUEBA-2 | OFICINA<br>ECONOMICA Y<br>COMERCIAL DE<br>LA EMBAJADA<br>DE ESPAÑA EN<br>TEL AVIV | Ingeniero de<br>Minas<br>Ingeniero<br>Industrial<br>Ingeniero de<br>Minas | Inglés<br>Árabe<br>Francés<br>Alemán                | Curriculum<br>Curriculum<br>Inglés |
| BECARIO<br>PRUEBA-3 | OFICINA<br>ECONOMICA Y<br>COMERCIAL DE<br>LA EMBAJADA<br>DE ESPAÑA EN<br>ACCRA    | Ingeniero<br>Industrial                                                   | Francés<br>Portugués<br>Japonés<br>Alemán<br>Inglés | Curriculum<br>Curriculum<br>Inglés |
| BECARIO<br>PRUEBA-4 | OFICINA<br>ECONOMICA Y<br>COMERCIAL DE<br>LA EMBAJADA                             | Ingeniero<br>Industrial                                                   | Inglés<br>Alemán<br>Fuskera                         | Curriculum<br>Curriculum           |

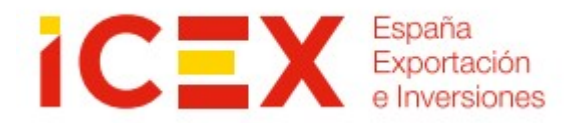

• En caso de no introducir ningún criterio de selección se obtendrá la relación completa de becarios disponibles.

# 2) CÓMO PARTICIPAR EN EL PROCESO DE SELECCIÓN DE BECARIOS Y ENVIAR LA OFERTA AL BECARIO SELECCIONADO

Una vez que la empresa haya identificado los currícula de candidatos más idóneos para el puesto, se inicia la <u>fase de contactos y de entrevistas</u>, que culminará con la selección del <u>candidato finalista</u>, y la <u>aceptación verbal</u> por parte de éste de la oferta de la empresa.

Solamente habrá que pinchar en "Enviar oferta" una vez se haya obtenido la aceptación verbal previa del becario para formalizar la vinculación:

1 2

**DESTINO I** NOMBRE TITULACIÓN **IDIOMAS** CV FASE DE BECA Grado en 47466889H\_CV\_ESP OFECOME Administración y Inglés BECARIO Enviar oferta 1 ENLIMA Dirección de Francés PRUEBA-1 47466889H\_CV\_ING Empresas Grado en 53622983R\_CV\_ESP OFECOME Publicidad y BECARIO 2 Enviar oferta Francés **EN LAGOS** Relaciones PRUEBA-1 53622983R\_CV\_ING Públicas OFECOME Licenciado en 51123322A\_CV\_ESP BECARIO EN Administración y Enviar oferta 3 Francés Dirección de SANTIAGO PRUEBA-1 51123322A\_CV\_ING DE CHILE Empresas Grado en 05326414M\_CV\_ESP OFECOME BECARIO Enviar oferta 4 Relaciones Francés EN NAIROBI PRUEBA-1 Internacionales 05326414M\_CV\_ING Grado en OFECOME BECARIO Administración y Alemán Enviar oferta 5 78986791F FN PRUEBA-1 Dirección de Francés DÜSSELDORF -----

Una vez se haya enviado la oferta, el sistema genera un mensaje confirmando que la oferta se ha realizado correctamente. Además, y de manera simultánea, el becario seleccionado recibe en su área privada de becario la identificación de la empresa que le ha enviado la oferta y el perfil al que irá adscrito para que proceda a su aceptación.

Mostrando 1 a 10 de 11 resultados

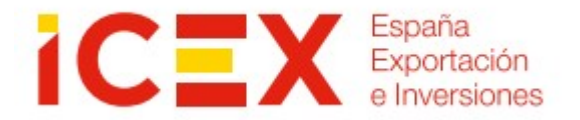

Al volver a visualizar las "Ofertas activas", se mostrarán las ofertas enviadas:

| onoce las becas ICEX D                                       | Destinos en el exterior Nuestras becas Preguntas frecuentes                                                                                                    |
|--------------------------------------------------------------|----------------------------------------------------------------------------------------------------|
| iovedades (Eres una en                                       | npresa? Área de empresa 40 Aniversario Becas ICEX                                                                                                    |
| Ofertas activas His                                          | stórico                                                                                                    |
|                                                              |                                                                                                    |
| PRÁCTICAS EN I                                               | EMPRESAS 2025                                                                                                    |
| DESCRIPCIÓN DE OPE                                           | ERTAFORMATIVA PAÍS ESTADO                                                                                                    |
|                                                              |                                                                                                    |
| X-1 Banco Santander: GC                                      | CE_Export&Agency Finance Expaña Ofertas envladas Envlar oferta                                                                                                    |
|                                                              |                                                                                                    |
|                                                              |                                                                                                    |
| Plan de formación                                            | •                                                                                                    |
| Plan de formación<br>Ofertas envíadas                        | Estado pendiente de                                                                                                    |
| Plan de formación<br>Ofertas enviadas                        | Estado pendiente de<br>aceptación por el becario                                                                                                    |
| Plan de formación<br>Ofertas enviadas                        | Estado pendiente de<br>aceptación por el becario                                                                                                    |
| Plan de formación<br>Ofertas enviadas<br>BECARIO             | Estado pendiente de<br>aceptación por el becario<br>Estado: Pendiente<br>Estado: Pendiente                                                                                          |
| Plan de formación<br>Otertas enviadas<br>BECARIO<br>PRUEBA-1 | Estado pendiente de<br>aceptación por el becario<br>Estado: Pendiente<br>Estado: Pendiente<br>Fecha de envío: 19/12/2016<br>Fecha limite: 24/12/2016                                |
| Plan de formación<br>Otertas enviadas<br>BECARIO<br>PRUEBA-1 | Estado pendiente de<br>aceptación por el becario<br>Estado: Pendiente<br>Estado: Pendiente<br>Fecha limite: 24/12/2016<br>Fecha limite de aceptación<br>Is oferta arregate del beca |

Para conocer si el becario ha aceptado la oferta, la empresa debe acceder de nuevo a la página "Ofertas activas" y comprobar que la oferta se encuentra en estado "Aceptada" y que figura la "Fecha de aceptación".

En el momento que el becario acepta la oferta a través de su área privada, su currículo queda asignado a la empresa y deja de estar visible para el resto de empresas participantes en el programa.

En el caso de empresas que tienen concedidas varias solicitudes, es necesario repetir los pasos descritos para cada una de las ofertas.

Ante cualquier incidencia técnica que pueda surgir durante el procedimiento de selección rogamos contacten directamente con el (+34) 913 497 100 o a la dirección de correo electrónico: <u>informacion@icex.es</u> – Servicios de Información de ICEX.